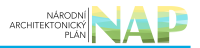

# DIGITÁLNÍ A INFORMAČNÍ AGENTURA\_

## Export z Národní architektury eGovernmentu ČR

## Obsah

| Oznámení výkonu agendy soukromoprávním uživatelem údajů (SPUÚ) |  |
|----------------------------------------------------------------|--|
|----------------------------------------------------------------|--|

NÁRODNÍ ARCHITEKTONICKÝ PLÁN

1

## Oznámení výkonu agendy soukromoprávním uživatelem údajů (SPUÚ)

Registrace SPUÚ pro výkon agendy je nezbytná pro přístup konkrétního SPUÚ k referenčním údajům základních registrů a k údajům dalších agendových informačních systémů (AIS).

Oznámení o vykonávání působnosti vašeho SPUÚ v agendě je třeba vyplnit a odeslat do 30 dnů ode dne registrace agendy. O tom vás bude systém AIS RPP Působnostní (AISP) informovat prostřednictvím datové schránky.

Také si můžete sami zkontrolovat, která vaše oznámení o výkonu agendy je třeba odeslat k registraci. Jak na to?

- Přihlaste se do AISP a vyberte "Katalog výkonu agend".
- Pokračujte na "Zobrazení detailu oznámení výkonu agendy SPUÚ".
- V kolonce "Stav výkonu agendy" klikněte na možnost "Rozpracováno" a následně na "Vyhledat". V dolní části stránky se vám zobrazí "Přehled oznámení o výkonu agendy SPUÚ".

Tam najdete všechny agendy, ve kterých vykonáváte působnost a které jsou ve stavu *"Rozpracováno"*, tzn. které vyžadují vaši kontrolu, aktualizaci a odeslání k registraci na Ministerstvo vnitra.

### Postup při oznámení výkonu agendy SPUÚ:

1. Přihlaste se do AISP. V případě, že ještě nemáte zřízený přístup do AISP, postupujte podle Návodu na přihlášení do AIS Působnostní.

2. V menu zvolte *"Katalogu výkonu agend" > "Oznámení o výkonu agendy SPUÚ"* a vyberte příslušnou agendu (která je ve stavu *"Rozpracováno"*) kliknutím na *"Kód výkonu agendy"*.

| Domů / Ka                                 | atalog výkoni | u agend / Ozná                                  | meni o vj                 | ýkonu agendy SPUÚ          |                       |                       |                       |                                 |                        |                   |
|-------------------------------------------|---------------|-------------------------------------------------|---------------------------|----------------------------|-----------------------|-----------------------|-----------------------|---------------------------------|------------------------|-------------------|
| Přehled o                                 | oznámení o    | výkonu agend                                    | ly SPUÚ                   | ) - možnosti vyhledá       | vání                  |                       |                       |                                 |                        |                   |
| Kód výkonu agendy:                        |               |                                                 |                           |                            |                       | Platnost agendy od:   |                       |                                 |                        |                   |
| Kód a název agendy:                       |               |                                                 |                           |                            |                       | Platnost agendy do:   |                       | <b>=</b> -                      |                        | =                 |
| Stav výkonu agendy: Vybrány všechny polož |               | ky (1) 🔹                                        | Datum registrace:         |                            | <b>=</b> -            |                       | =                     |                                 |                        |                   |
|                                           |               |                                                 | Q Vyhledat                |                            |                       | Datum poslední změny: |                       | <b>=</b> -                      |                        | =                 |
|                                           |               |                                                 | 🖌 Vyt                     | brat vše                   |                       |                       |                       | VYHLEDA                         | r Smaza                | T KRITÉRIA        |
| Přehled o                                 | známení o     | výkonu agene                                    | × Od                      | ebrat vše                  | _                     |                       |                       |                                 |                        | x                 |
|                                           |               |                                                 | Rozpracováno              |                            |                       |                       |                       |                                 | Platnost               |                   |
| Kód<br>výkonu<br>agendy                   | Kód<br>agendy | Název agend                                     | y                         | Datum registrace<br>agendy | Platnost agendy<br>od | Platnost agendy<br>do | Stav výkonu<br>agendy | Platnost<br>výkonu<br>agendy od | výkonu<br>agendy<br>do | Datum<br>změny ↓₹ |
| P1518                                     | A113          | Registrace ag<br>orgánů veřejn<br>pro výkon age | iend a<br>lé moci<br>endy | 25.02.2022                 | 26.02.2022            |                       | Rozpracováno          | 19.08.2022                      |                        | 19.08.2022        |

3. Tím se otevře záložka *"Definice"*, kde klikněte na *"Definice rozsahu výkonu agendy"* a do políčka *"Platnost od"* zadejte buď aktuální datum nebo datum v budoucnu, od kterého budete agendu vykonávat. Políčko *"Platnost do"* nevyplňujte. Poté uložte.

#### Architektura eGovernmentu ČR

| Domů Katalog agend + Defini      | ce rozsahu výkonu agendy             |                                | ×                                          |  |  |
|----------------------------------|--------------------------------------|--------------------------------|--------------------------------------------|--|--|
| Rejstřík převodů agend - Platnos | st od:* 19.08.2022 🗮                 | Platnost do:                   | 🚆 Seznam agend Nápověda                    |  |  |
| Domů / Katalog výkonu age        |                                      |                                | ULOŽIT ZRUŠIT                              |  |  |
| Oznámení o výkonu agend          | y SPUÚ 🔀 🔀 🛯                         | MAZAT ROZPRACOVANÉ OZNÁMENÍ    | ODESLAT K REGISTRACI NA MV ZPĚT NA PŘEHLED |  |  |
| Definice Činnosti AIS/SSVÚ       |                                      |                                |                                            |  |  |
| Obecné informace o agendě        |                                      |                                | ZOBRAZIT DETAIL AGENDY                     |  |  |
| Kód agendy: A113                 | Název agendy:                        | Registrace agend a orgánů veře | ejné moci pro výkon agendy                 |  |  |
| Platnost agendy od: 26.02.2022   | Platnost agendy do:                  |                                |                                            |  |  |
| Obecné informace o výkonu agendy |                                      |                                |                                            |  |  |
| Kód oznámeni/výkonu agendy:      | P1518                                | Identifikátor SPUÚ:            | 00001350.9999                              |  |  |
| Název SPUÚ:                      | Československá obchodní banka, a. s. | Platnost výkonu od:            | 19.08.2022                                 |  |  |
| Platnost výkonu do:              |                                      | Datum poslední změny:          | 19.08.2022                                 |  |  |
| Autor poslední změny:            | Test SPUU                            | Stav oznámení:                 | Rozpracováno                               |  |  |

4. Záložka *"Činnosti"* je informační. Zde si ověříte, jaké činnosti vám ohlašovatel agendy přiřadil pro výkon agendy. Ve sloupci *"Činnosti vykonávané na základě přímého uvedení SPUÚ"* zjistíte, zda ohlašovatel použil kategorie SPUÚ, kterých jste členem (pak jsou zde názvy těchto kategorií) nebo zadal přímo vaše SPUÚ (pak je zde zatržítko).

| Definice                                           | Činnosti         | AIS/SSVÚ                                                        |                                                               |                                                                                                    |
|----------------------------------------------------|------------------|-----------------------------------------------------------------|---------------------------------------------------------------|----------------------------------------------------------------------------------------------------|
| Obecné inf                                         | ormace o         | agendě                                                          |                                                               | ZOBRAZIT DETAIL AGENDY                                                                               |
| Kód agendy: A113<br>Platnost agendy od: 26.02.2022 |                  | Název agendy:<br>Platnost agendy                                | Registrace agend a orgánů veřejné moci pro výkon agendy<br>p: |                                                                                                    |
| Seznam čir                                         | nností v ag      | gendē                                                           |                                                               |                                                                                                    |
| Kód činnos                                         | ti Název         | činnosti                                                        | Popis či                                                      | Činnost vykonávaná na<br>základě přímého uvedení<br>SPUÚ                                             |
| CR67372                                            | Oznán<br>agend   | není o vykonávání agendy a změna výł<br>y SPUU                  | konu 111/2009<br>56-3,5 2                                     | 55-1-a,b,c 111/2009 55-2-a,b,c,d,e 111/2009 55-3 111/2009 SPUU s přístupem do AIS RPP působnostního  |
| CR67373                                            | Posky<br>uživate | tování údajů o IS soukromoprávních<br>elů údajů do evidence AIS | 111/2009                                                      | 51-10-c 365/2000 5-2-e 21/1992 38ae-7 277/2009 129-17 SPUU s přístupem do AIS RPP<br>působnostního v |

5. Pokud chcete k údajům ZR nebo jiných AIS přistupovat vlastním informačním systémem, tzv. soukromoprávním systémem pro využívání údajů (SSVÚ) a tuto možnost ohlašovatel agendy povolil (pokud nepovolil, je volba šedivá), doplňte ještě tento SSVÚ. Na záložce "*AIS/SSVÚ*" klikněte na "*Přidat AIS/SSV*Ú".

| Definice Činnosti                  | AIS/SSVÚ                                                          |                                      |                         |                                               |                      |
|------------------------------------|-------------------------------------------------------------------|--------------------------------------|-------------------------|-----------------------------------------------|----------------------|
| Obecné informace                   | o agendě                                                          |                                      |                         | zo                                            | BRAZIT DETAIL AGENDY |
| Kód agendy:<br>Platnost agendy od: | A113<br>26.02.2022                                                | Název agendy:<br>Platnost agendy do: | Registrace agend a or   | gánů veřejné moci pro výkon agendy            |                      |
| Definice AIS/SSVÚ                  | pro zajištění výkonu agendy                                       |                                      |                         |                                               |                      |
| Vykonáváné činno                   | sti                                                               |                                      |                         |                                               | PŘIDAT AIS/SSVÚ      |
| Kód činnosti                       | Název činnosti                                                    | Lokální A                            | Kód<br>IS/SSVÚ AIS/SSVÚ | Název AIS/SSVÚ                                |                      |
| CR67372                            | Oznámení o vykonávání<br>změna výkonu agendy Si                   | agendy a<br>PUU                      | 145                     | Agendový informační systém RPP<br>Působnostní | -                    |
| CR67373                            | Poskytování údajů o IS<br>soukromoprávních uživat<br>evidence AIS | elů údajů do                         | 145                     | Agendový informační systém RPP<br>Působnostní | Ţ                    |
|                                    |                                                                   |                                      |                         |                                               |                      |

Do kolonky "*Název a identifikace AIS/SSVÚ*" zadejte alespoň jedno číslo nebo jedno písmeno z názvu tohoto SSVÚ, poté se objeví seznam nalezených SSVÚ, ze kterého vyberte ten správný, přiřaďte k činnostem, které jsou SSVÚ vykonávány a klikněte na "*Uložit*". Pokud nenajdete správný SSVÚ, obraťte se na jeho garanta, aby ho doplnil do *"Katalogu SSVÚ*". Analogický postup k tomu je uvedený v "RPP kompendium nový AIS".

Kliknutím na "*Odeslat k registraci na MV"* a potvrzením spustí AISP validační kontrolu. Pokud jsou v oznámení nějaké nedostatky, systém vás na ně upozorní chybovou hláškou. Pokud kontrola proběhne bez závad, obdržíte informaci o registraci oznámení.

Pokud nestihnete oznámení o vykonávání působnosti odeslat k registraci na MV, můžete práci dokončit později. Ručně uložit je potřeba jen práci v jednotlivých dialozích, jinak se změny ukládají automaticky. Rozpracované oznámení pak naleznete v *"Katalog výkonu agend"* pod *"Oznámení o výkonu agendy SPUÚ"*.

Zaregistrované oznámení můžete kdykoliv editovat přes možnost "Změna výkonu agendy SPUÚ".

Při další práci s AISP vám doporučujeme postupovat podle metodických návodů a doporučení.

Kompletní manuál k výkonu agendy SPUÚ naleznete v Nápovědě AISP > Katalog výkonu agend.

Pokud máte jakýkoliv problém, neváhejte se obrátit na e-mailovou adresu oveg@mvcr.cz, při veškeré komunikaci nezapomeňte uvést IČO vašeho SPUÚ.

From: https://archi.gov.cz./ - Architektura eGovernmentu ČR

Permanent link: https://archi.gov.cz./znalostni\_baze:aisp\_oznameni\_vykonu\_agendy\_spuu?rev=1662554611

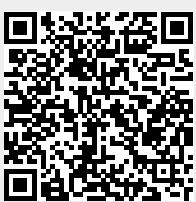

Last update: 2022/09/07 14:43